# Wi-Fi 接続手順書 (SSID:iperi-kku-edu)【Web 認証】

[Android]

### 1 接続設定

※Android は機種やバージョンにより表記が異なる場合があります。

#### 1.1 設定

設定画面を開いてください。

【ネットワークとインターネット】をタップまたはクリックしてください。

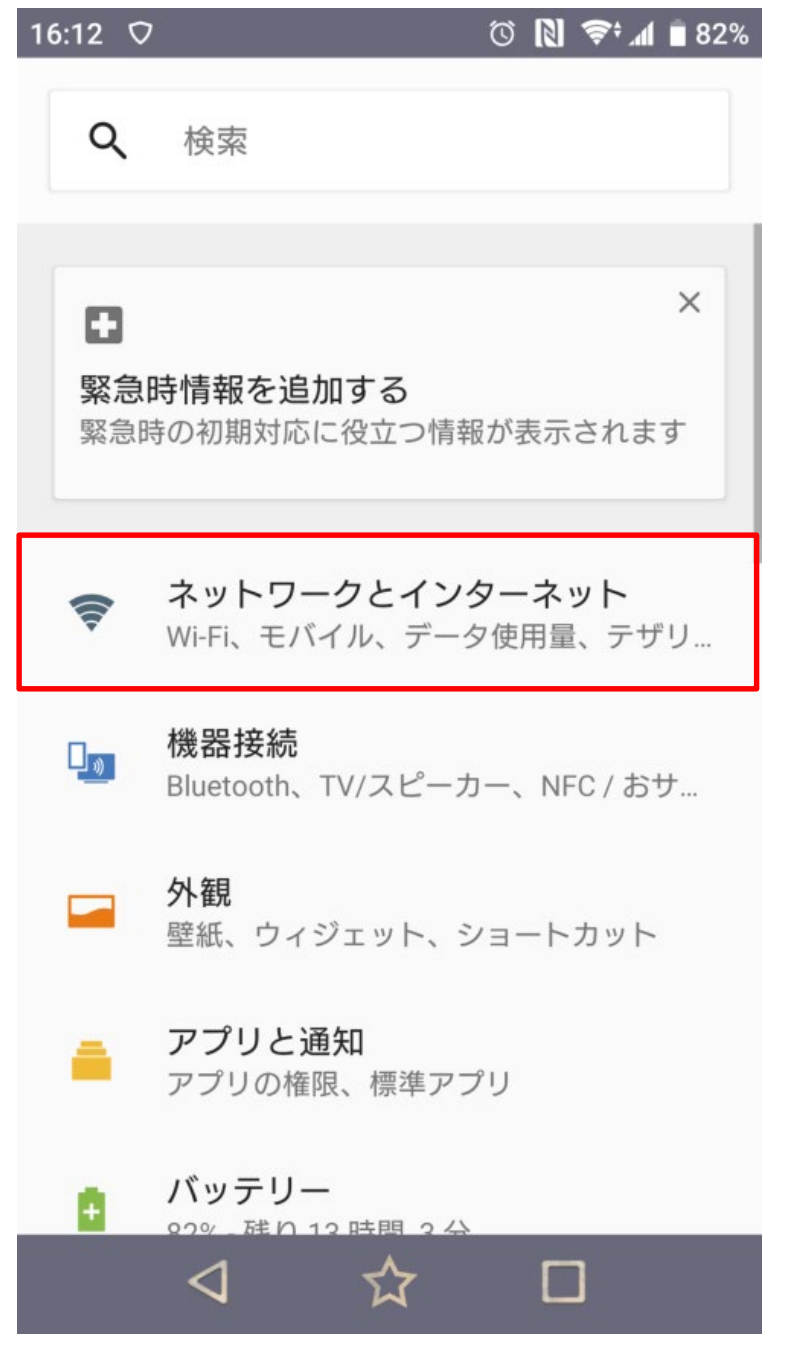

## 1.2 ネットワークとインターネット

Wi-Fi が ON になってない場合、ON にしてください。 【Wi-Fi】をタップまたはクリックしてください。

| 16:13        | ♥ (\$\mathbf{N} 4G+)         | <b>d </b> 82% |
|--------------|------------------------------|---------------|
| ←            | ネットワークとインタ                   | ۹             |
| <b>(</b> [t- | Wi-Fi<br>接続されていません           |               |
| h.           | モバイルネットワーク                   |               |
| 0            | データ使用                        |               |
| <b>(</b> \$  | テザリング<br>OFF                 |               |
| ¥            | 機内モード                        |               |
| ~            | <b>詳細設定</b><br>VPN、プライベートDNS |               |
|              |                              |               |

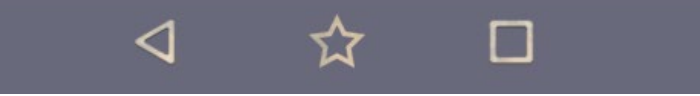

## 1.3 Wi-Fi

| 【iperi-kku-edu】をタップまたはクリックしてください。 |                                                                                                    |           |  |
|-----------------------------------|----------------------------------------------------------------------------------------------------|-----------|--|
| ←                                 | Wi-Fi                                                                                                    | Q         |  |
|                                   | Wi-Fi の使用                                                                                                    |           |  |
| (();                              | 00107382A224-1                                                                                                    | ô         |  |
| (11-                              | kku-edunet                                                                                                    | Ô         |  |
| (()-                              | iperi-kku-edu                                                                                                    | Ô         |  |
|                                   | 00107382A224                                                                                                    | Ô         |  |
| +                                 | ネットワークを追加                                                                                                    | 010<br>84 |  |
|                                   | Wi-Fi 設定<br>Wi-Fi は自動的に ON になります<br><b>保存済みネットワーク</b><br>ネットワーク: 11 件<br>Wi-Fi データ使用量<br>28.19 GB 使用(5月28日~6月25日) |           |  |
|                                   |                                                                                                    |           |  |

## 1.4 ネットワークへ接続

無線 LAN の利用案内メールに表示されているパスワード(セキュリティキー)を入力してください。 【接続】をタップまたはクリックしてください。

| un 🖌 🎽                                                                                                    | A 券 IDI III 90% 🗗 21:59                                          |  |  |  |  |
|----------------------------------------------------------------------------------------------------|------------------------------------------------------------------|--|--|--|--|
| Wi-Fi                                                                                                    |                                                                  |  |  |  |  |
| iperi-kku-edu                                                                                                   |                                                                  |  |  |  |  |
| パスワード                                                                                                    |                                                                  |  |  |  |  |
| ę                                                                                                    | à                                                                |  |  |  |  |
| □ パスワードを表示する                                                                                                    |                                                                  |  |  |  |  |
| 詳細オプション                                                                                                    | ~ .                                                              |  |  |  |  |
| The second second second second second second second second second second second second second second second se | キャンセル 接続                                                         |  |  |  |  |
| ╤ sakurajyuji-free                                                                                              | ß                                                                |  |  |  |  |
|                                                                                                    |                                                                  |  |  |  |  |
| $\mathbf{q}_{1} \mathbf{w}_{2} \mathbf{e}_{3} \mathbf{r}_{4} \mathbf{t}_{5} \mathbf{y}_{6}$                     | <sup>5</sup> <sup>7</sup> <sup>8</sup> <sup>9</sup> <sup>9</sup> |  |  |  |  |
| a s d f g h                                                                                                    | j k I @                                                          |  |  |  |  |
| ☆ z <sub>¥</sub> x <sub>\$</sub> c <sub>;</sub> v <sub>%</sub>                                                  | b n m 🗙                                                          |  |  |  |  |
| …<br>あ▲1 ◎記 , ⊔                                                                                                 | · <sup>?</sup> ← → 完了                                            |  |  |  |  |
|                                                                                                    |                                                                  |  |  |  |  |

#### 1.5 接続

【ログインが必要です】と通知が来るので通知をタップまたはクリックして

【ユーザ ID パスワード】にユーザーID とパスワードを入力し、【ログイン】をタップまたはクリックしてください。

<

#### 1.6 確認

接続を確認してください。

【ログインに成功しました。】となれば接続完了です。

16:46
▼
Image: Comparison of the state of the state of the

<

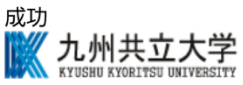

ログインに成功しました。

このまましばらくお待ち下さい。 画面が切り替わらない場合は,ブラウザを一度閉じてみて下さい。

Copyright (C) 2005 FURUNO SYSTEMS Co., Ltd.